## Навигационная система

- 5. На экране появится окно карты с пиктограммами объектов инфраструктуры. Прокрутите карту до пиктограммы POI, затем нажмите кнопку Set destination (Задать пункт назначения), чтобы задать и рассчитать маршрут.
- 6. Нажмите GO (Перейти) для начала ведения по маршруту.

Примечание: Если требуется, выбранные объекты инфраструктуры (POI) можно скрыть, открыв меню Nav (Haв.) и выбрав пункт Hide POI (Скрыть POI).

Примечание: Символы объектов инфраструктуры отображаются только в масштабе до 1 км.

## ВОССТАНОВЛЕНИЕ НАСТРОЕК ПО УМОЛЧАНИЮ

В меню навигации нажмите **More...** (Еще...) и выберите **Nav setup** (Настр. нав.). Если вы изменили какие-либо настройки, заданные по умолчанию, с помощью этого меню можно восстановить первоначальные настройки.

## ИЗБРАННОЕ

Данное меню позволит вам управлять регулярно посещаемыми пунктами назначения, такими как место работы, дом, любимый ресторан.

В подменю избранного в меню сохраненных пунктов можно записать до 400 избранных пунктов.

- 1. В меню Nav menu (Меню навигации) нажмите More...(Еще...).
- 2. Выберите Stored locations (Сохраненные пункты).

- 3. Нажмите Favourite (Избранное).
- Чтобы ввести избранный пункт в память, выберите Add (Добавить) в подменю.
- Выберите способ указания пункта назначения и подтвердите требуемое место.

## СВЕДЕНИЯ О ПУНКТАХ В ИЗБРАННОМ

- 1. В меню Stored locations (Сохраненные пункты) выберите Favourite (Избранное).
- Выберите Edit (Редактировать) или Delete (Удалить).
- Нажмите на выбранном пункте из избранного для отображения сведений о нем.
- Выберите сведения для редактирования. Сведения включают в себя Attribute (Признак), Name (Название), Phone number (Номер телефона), Location (Местоположение) и Icon (Значок).